1. Log in to your UofM account at my.memphis.edu using your UUID and password using your UUID and password.

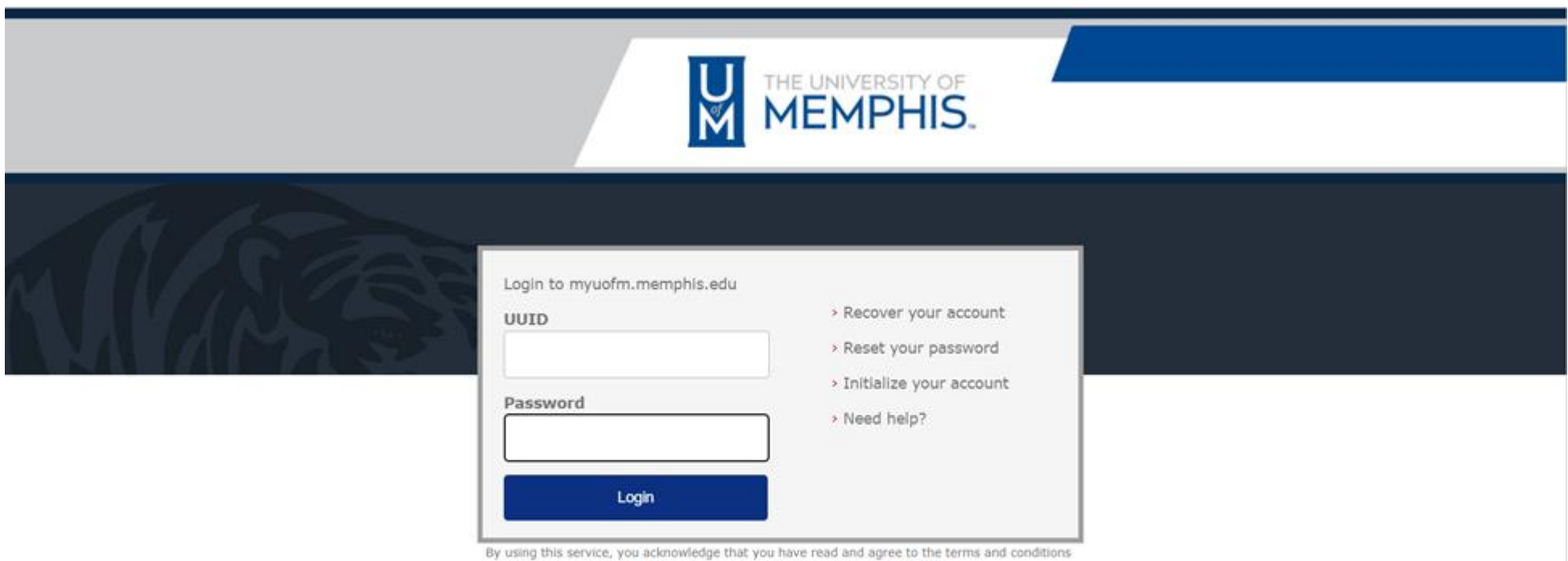

of the Acceptable Use of Information Technology Resources Policy (UM1535)

2. If you are using the University computers or others' computers, always choose "No, other people use this device".

| UM                               |                                           |                                |
|----------------------------------|-------------------------------------------|--------------------------------|
| Is this yo                       | our device?                               |                                |
| If you're the o<br>Duo will reme | only person who u<br>nember it for future | uses this device,<br>e logins. |
| Yes                              | s, this is my                             | device                         |
| <u>No, oth</u>                   | her people use                            | this device                    |
|                                  |                                           |                                |
|                                  |                                           |                                |

3. After logging in, under the "Student" tab, scroll down to "Fees, Financial Aid, and Scholarship "and choose "Pay my Bill".

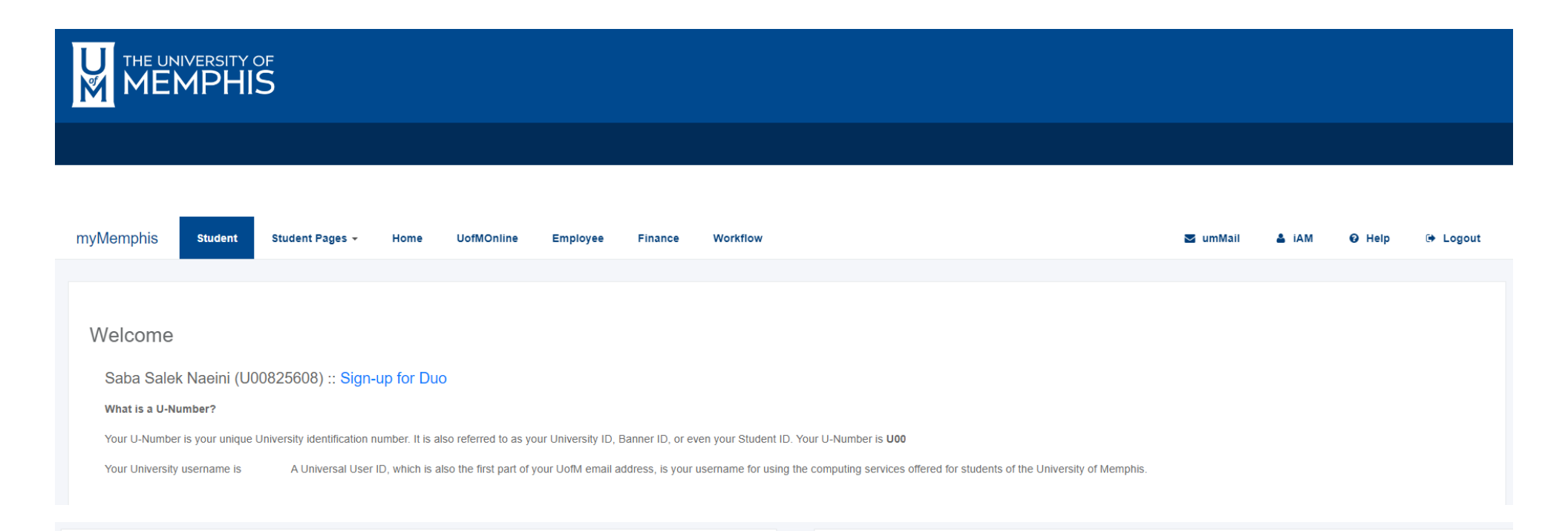

### Registration and Records

Online Registration:

- Quick Guide
- Register for Classes
- Need help?

View Your Status :: When can I register?

All more than a second

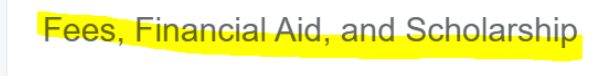

#### Show my Account Balance

- Fee Deadlines
- Refund Dates
- Ways to Pay
- Pay my Bill
- Granting Access to Parents/Authorized Users
- Need help?

4. After entering the TigerXpress webpage, you can see your balance. That is the amount you need to pay. Click on the "Make Payment" button.

|                                                                                                    | s                                                     |                                     | Logged in as Logout 🕩   |
|----------------------------------------------------------------------------------------------------|-------------------------------------------------------|-------------------------------------|-------------------------|
| 🖌 My Account 🔻 My Profile 👻 Make Pay                                                                                                    | nent Payment Plans Deposits Refunds Help <del>-</del> |                                     |                         |
| Announcement                                                                                                    | Student Account                                       |                                     | My Profile Setup        |
| Welcome to TigerXpress                                                                                                    | Balance                                               | \$1954.50                           | Authorized Users        |
| Important Information:                                                                                                    |                                                       |                                     | Personal Profile        |
| Credit and Debit Cards: A 2.95% non-                                                                                                    | View Activity                                         | Enroll in Payment Plan Make Payment | Payment Profile         |
| refundable processing fee will be added<br>by Touchnet Paypath, a third-party<br>processing and payment company, to all<br>credit and debit card payments in | Your latest eBill Statement                           | View Statements                     | Security Settings       |
| TigerXpress. Please refer to the following<br>for more detailed information:<br>https://www.memphis.edu/usbs/fees/cre                                        | (8/1/23) Statement :                                  |                                     | Consents and Agreements |
| ditcardfee.php.                                                                                                    |                                                       |                                     | Electronic Refunds      |
| Registration/Grades/Transcript Holds:<br>Once you have paid your account balance                                                                             |                                                       |                                     | Torm Balancoc           |
| holds will be released automatically at<br>approximately<br>7:00.9:00.11:00.1:00.3:00.5:00 a.m. and                                                          |                                                       |                                     | Fall 2023               |

5. After clicking in the "Make Payment", chose the "Pay By Term."

|            | HIS. TigerXpress                                    |                          |                  | Logged in as: | Logout 🕞 |
|------------|-----------------------------------------------------|--------------------------|------------------|---------------|----------|
| My Account | ▼ My Profile ▼ Make Payment Payment F               | Plans Deposits Refunds H | elp <del>*</del> |               |          |
|            | Account Payment                                     |                          |                  |               |          |
|            | Amount                                              | Method                   | Confirmation     | Receipt       |          |
|            | Payment Date: 8/9/23                                |                          |                  |               |          |
|            | Select Payment Option                               |                          |                  |               |          |
| ¢          | O Pay By Term<br>Select which semester terms to pay |                          | O Amount Due     |               |          |
|            |                                                     |                          |                  |               |          |

## Personal Note

Enter a brief payment note

6. Click on "Add" and click on "Continue" button.

# Select Payment Option

| Pay By Term Select which semester terms to pay      |                                  | • Amount Due<br>\$1850.00 |               |           |
|-----------------------------------------------------|----------------------------------|---------------------------|---------------|-----------|
| Pay By Term<br>Enter payment amount and click 'Add' | to include in the payment total. |                           |               |           |
| Fall 2023   <b>\$1954.50</b>                        | \$ 1954.50 Add                   |                           |               |           |
| Personal Note                                       |                                  |                           |               |           |
| Enter a brief payment note                          |                                  |                           |               |           |
|                                                     |                                  |                           | Payment Total | \$1954.50 |
|                                                     |                                  |                           |               | Continue  |

7.Click on the Method bar and select a Payment method the click on the "Continue" button.

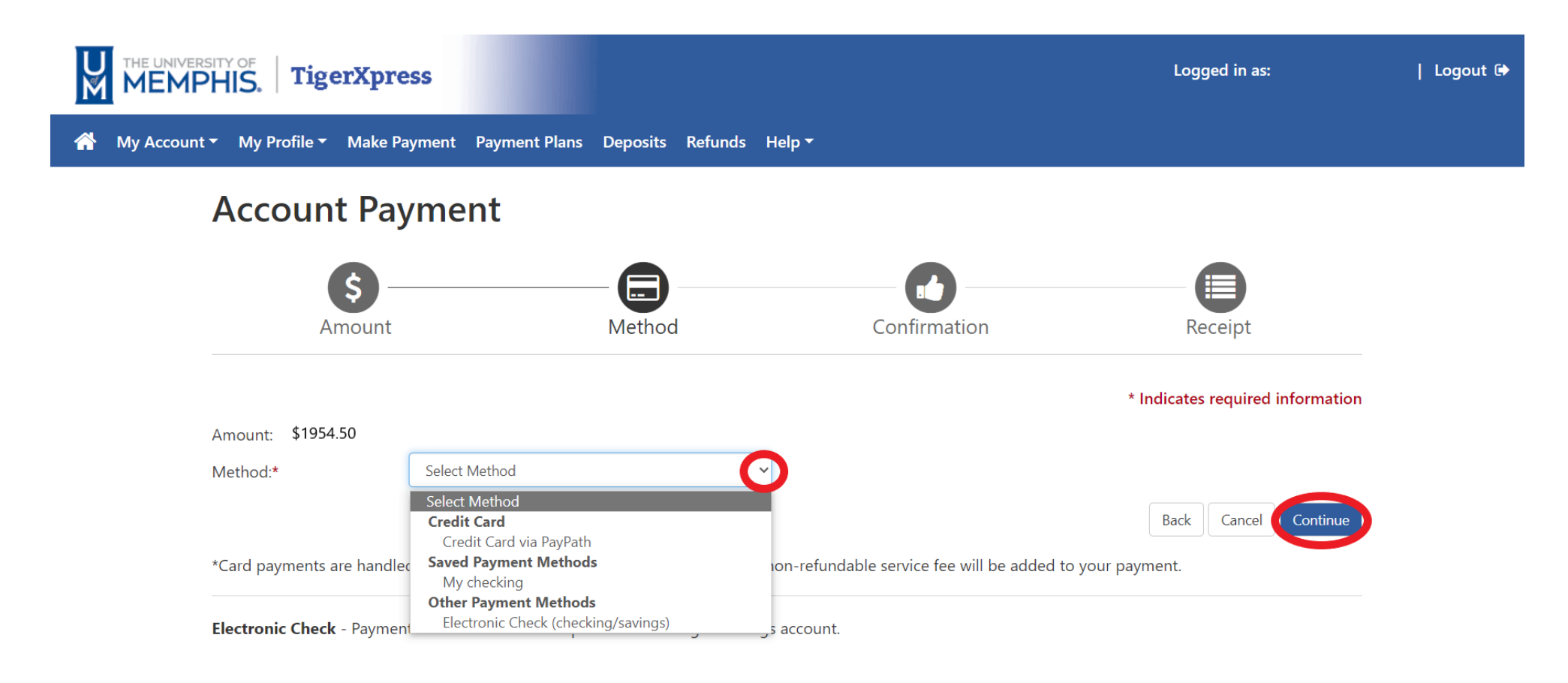

8.click on "Continue".

# Account Payment

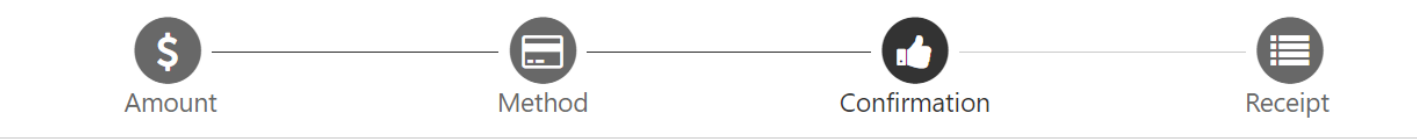

Please review the transaction details. Clicking Continue will open a new window, where you will complete your transaction.

| Payment Info                   | rmation          |                      | Paid To                                   |
|--------------------------------|------------------|----------------------|-------------------------------------------|
| Payment Date                   |                  | 8/9/23               | University of Memphis<br>115 Wilder Tower |
| Term                           | Account          | Amount               | Memphis, TN 38152                         |
| Fall 2023                      | Student Account  | \$1954.50            |                                           |
| Total Payment Amount \$1954.50 |                  |                      | Confirmation Email                        |
|                                |                  | Change Amount        |                                           |
|                                |                  |                      |                                           |
| Selected Payı                  | ment Method      |                      |                                           |
| Account:                       | TOUCHNET PAYPATH |                      |                                           |
|                                | Cl               | hange Payment Method |                                           |

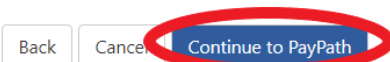

### 9. Check the amount and click on "Continue"

# PayPath<sup>®</sup> Payment Services

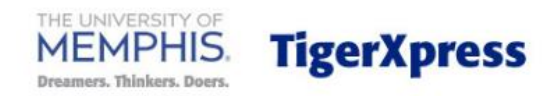

## Welcome to the PayPath Payment Service!

This service allows you to make real-time Credit or Debit card payments for University of Memphis student accounts. PayPath accepts most major Credit/Debit cards for your convenience. A non-refundable PayPath Service Fee of 2.95% (minimum \$3.00) will be added to your card payment. You will be given an opportunity to approve your payment prior to processing. To pay by ACH (eCheck) select Cancel below. Thank you for using PayPath.

| Transaction De           | tails                      |                           |       |                       |        |          |
|--------------------------|----------------------------|---------------------------|-------|-----------------------|--------|----------|
| Student ID:              |                            |                           |       |                       |        |          |
| UUUXXXXXX                |                            |                           |       |                       |        |          |
| Term to credit<br>202380 | <b>Amount</b><br>\$1954.50 |                           |       |                       |        |          |
| PayPath Payment S        | Service accepts:           | Down Clab<br>Journals and | JCB   | Unicen Pay<br>tel III | BCcard | RingGard |
| Continue                 |                            |                           |       |                       |        |          |
|                          |                            | C                         | ancel |                       |        |          |

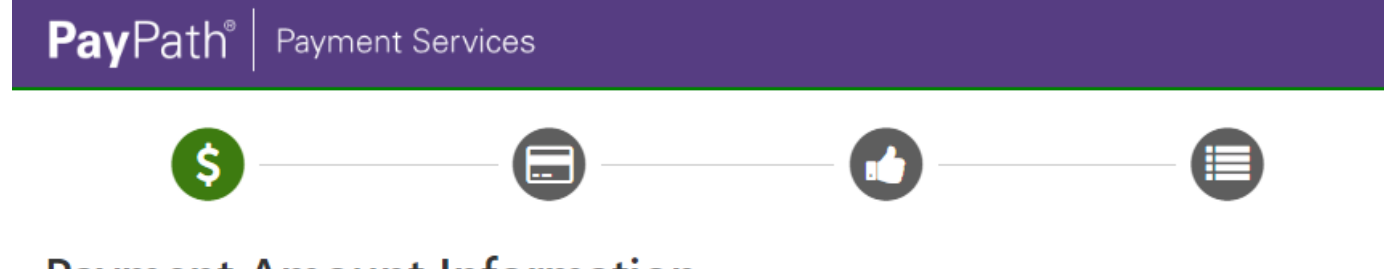

# Payment Amount Information

In addition to the amount paid to University of Memphis, a non-refundable PayPath Service Fee of 2.95% will be added to your payment with a minimum charge of \$3.00. You will have an opportunity to approve the complete transaction before submitting payment.

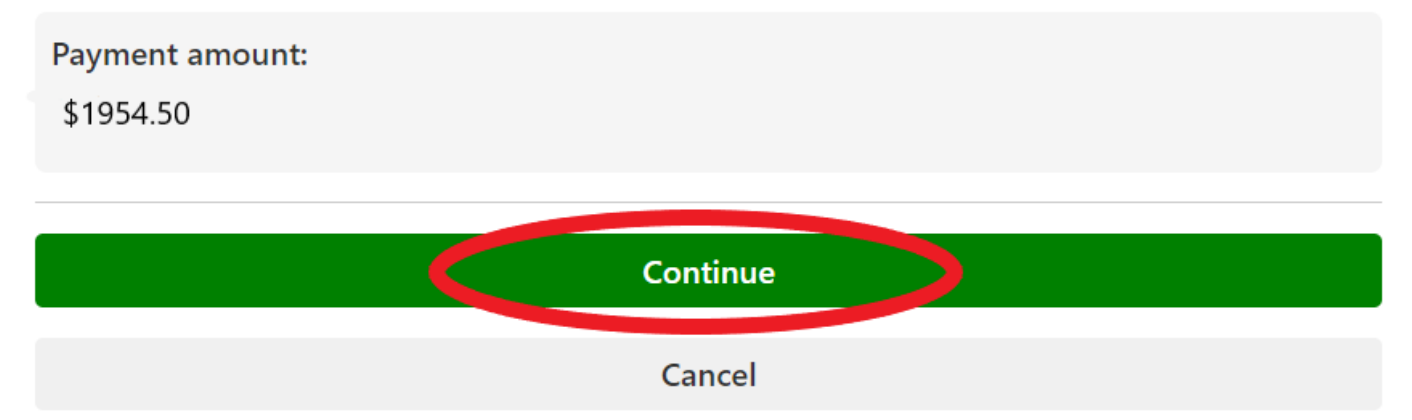

10. enter your card's information. Note that the billing address is the address that you chose for your card to send the bills to. Enter the same address here. Click continue to make the payment.

| Payment Card Information                          |                                                   |               |  |  |
|---------------------------------------------------|---------------------------------------------------|---------------|--|--|
| Name on card:                                     |                                                   |               |  |  |
|                                                   | Please enter the name as it appears on your card. |               |  |  |
| Card account number:                              |                                                   |               |  |  |
| Card expiration date:                             | MM                                                | Үүүү          |  |  |
| Card security code:                               | CVV                                               | What is this? |  |  |
| Billing Address                                   |                                                   |               |  |  |
| Check if address is outside of the United States: |                                                   |               |  |  |
| Billing address:                                  |                                                   |               |  |  |
| City:                                             |                                                   |               |  |  |
| State:                                            | Tennessee (TN)                                    | ~             |  |  |
| Zip code:                                         |                                                   |               |  |  |
| Email address:                                    |                                                   |               |  |  |
| Confirm email address:                            |                                                   |               |  |  |
| Phone number: (optional)                          |                                                   |               |  |  |

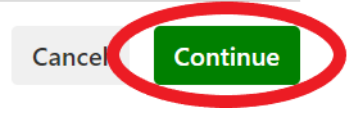

11. After the payment is done, please **save** and print a **copy** of the payment receipt.